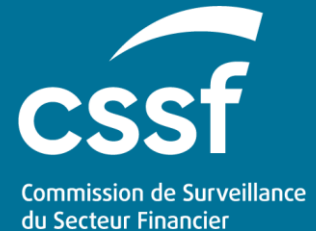

Guidelines for the Yearly Survey on Covered Investment claims (SIIL)

User Guide

## **Guidelines for the Yearly Survey on Covered Investment** claims (SIIL)

**User Guide** 

#### TABLE OF CONTENTS

| 1. | Cor                                                                                                    | ntext and reporting principles4                                                                                                    |
|----|----------------------------------------------------------------------------------------------------|----------------------------------------------------------------------------------------------------|
|    | 1.1.<br>1.2.<br>1.3.                                                                                                    | Objectives of this document                                                                                                    |
| 2. | Rep                                                                                                    | oorting - technical specifications                                                                                                    |
|    | 2.1.<br>2.2.<br>2.3<br>2.3<br>2.3<br>2.4<br>2.5<br>2<br>2<br>2<br>2<br>2<br>2<br>2<br>2<br>2<br>2<br>2<br>2<br>2<br>2<br>2<br>2 | Data collection high-level process4Notifications5Online survey - eDesk form51. Connect and initiate the questionnaire52. Fill-in the online questionnaire63. Submission7Structure of the Dashboard8Reporting file95.1.1. Submission process95.1.2. Naming convention105.1.3. Consistency verification rules105.1.4. CSSF feedback file112.5.1.5. Report upload status112.5.1.5.1.REJECTED122. Data submission through S3 and eDesk12 |
|    | 2                                                                                                    | .5.2.1. About the S3 solution                                                                                                    |
| 3. | Cor                                                                                                    | nsistency checks                                                                                                    |
| 4. | Rep                                                                                                    | porting entities obligations                                                                                                    |
|    | 4.1.<br>4.2.                                                                                                    | Data quality                                                                                                    |
| 5. | Tes                                                                                                    | ting with CSSF                                                                                                    |
|    | 5.1.                                                                                                    | Connectivity check                                                                                                    |
| 6. | Cor                                                                                                    | ntact information                                                                                                    |

## 1. Context and reporting principles

## **1.1.** Objectives of this document

This document is a guide that explains to the concerned entities how the ICS data must be technically reported to the CSSF.

The information detailed herein relates to:

- Technical overview of the reporting system
- Data and file format of the reports
- Data validation and feedbacks

## **1.2.** Context and information to be reported

The objective of this data collection is to obtain information on covered claims in connection with investment business of the members of the SIIL ("Système d'indemnisation des investisseurs Luxembourg") as of 31 December of every year.

#### **1.3.** Reporting and submission periods

Data collection period is referenced as flow data period or reporting period.

Submission periods correspond to the ICS campaigns which is on a yearly basis (as of 31 December of each year).

## 2. Reporting - technical specifications

#### 2.1. Data collection high-level process

The entities entitled to the ICS reporting can submit it through 2 channels: via online filing in eDesk, or by S3 submission.

The process for submitting ICS data is the following:

1. Online form filling (eDesk procedure) or file collection through S3 system

This process shall be completed during the submission period.

Note that S3 simply refers to the protocol for managing object storage and not to any service provided by commercial cloud providers.

- 2. Format and business controls on the online form or/and on the uploaded file
- 3. Errors messages listed, if any, when submitting the online filling (eDesk procedure) or/and feedback sending (ACCEPTED for positive or REJECTED for negative).

## 2.2. Notifications

There are three type of notifications that will be sent during the campaign.

- A notification will be sent to inform users of the launch of the campaign
- A reminder will be sent 15 days before the end of the campaign
- A last reminder on the last day of the campaign

User with the following roles in eDesk will receive the beforementioned notifications:

- Advanced User
- Conducting officer
- Authorized Director
- Bank Prudential Reporting Responsible

## 2.3. Online survey – eDesk form

To submit the reporting via the online filling in eDesk, the process is the following:

#### 2.3.1. Connect and initiate the questionnaire

Step 1: Connect to eDesk

Step 2: Access the ICS-DCOR dashboard

a - In the list of procedures,

## Welcome to eDesk

The digital portal to manage your CSSF procedures

Need help for authentication? Download the user guide

ACCESS TO PROCEDURES >>

select the entity type you are in charge of

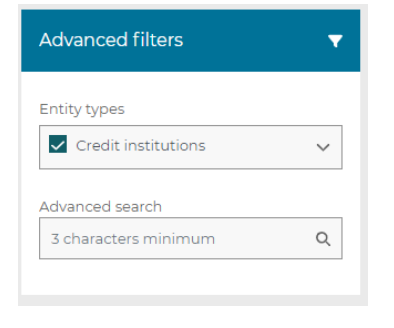

b - then select the reporting

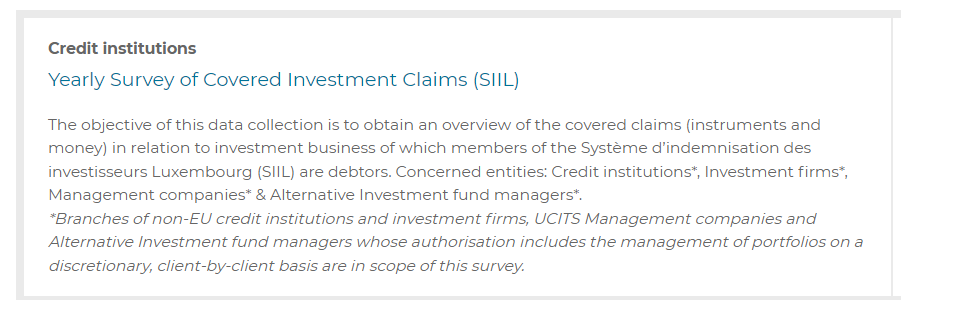

#### c - Create a draft for your questionnaire

| ent tout                                                                                                    | Home Procedures                  | e RER<br>Test Bank                      |
|----------------------------------------------------------------------------------------------------|----------------------------------|-----------------------------------------|
| Reports list                                                                                                    |                                  | Totalitarna.5 Refresh 🗘 Clear filters 🗙 |
| Inference period start     Inference period end \$2     Regarding type     Deadline     Hole     User     Statu       Image: Comparing type     Image: Comparing type     Imag | Last submission date View errors | View details View submission history    |

#### Step 3: Choose the correct reporting period

The list of reporting periods consists of the applicable "end of the reporting period" values and will cover in production up to the last 3 years.

| Create draft     |        | × |
|------------------|--------|---|
| ICS - 2024-12-31 |        |   |
|                  | Cancel |   |

Choose the right reporting period in the list.

Once the campaign is chosen, a draft will be created for the questionnaire and will be displayed in the dashboard.

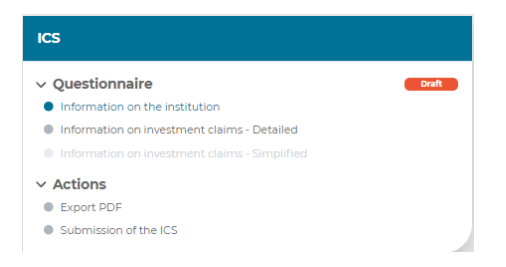

N.B. You can also later (re)access it via the ICS-DCOR dashboard by clicking the magnifier glass in the "View details" column:

| Reports list           |                |            |            |      |          |                      |             |                      |                  |
|------------------------|----------------|------------|------------|------|----------|----------------------|-------------|----------------------|------------------|
|                        |                |            |            |      |          |                      |             | Total items 1 Refres | h Clearfilters × |
| Reference period end 👳 | Reporting type | Deadline   | Mode       | User | Status   | Last submission date | View errors | View details         | View submission  |
|                        | Show all 👻     | n (        | Show all 👻 |      | Show all | n n                  |             |                      | history          |
| 31/12/2024             | ICS            | 30/11/2024 | FORM       |      | Draft    | 09/12/2024 - 14:45   |             | Q                    | 0                |

## 2.3.2. Fill-in the online questionnaire

Step 4: Fill-in the questionnaire

The questionnaire is made up of the following distinct parts:

- the "Questionnaire" with the tabs to be completed,
- the "Actions" that allow you to export at any moment the questionnaire in a pdf format and to submit the completed questionnaire.

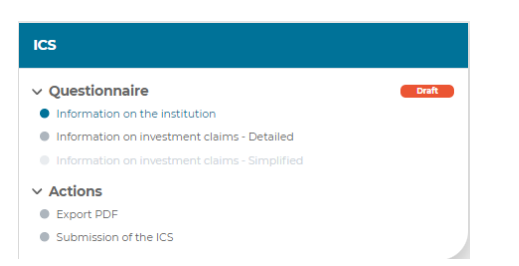

The "Information on the institution" tab is pre-filled with the referential information. This information cannot be edited or updated. Only the "Type of Institution" and the contact details of the persons in charge of the report have to be filled in, with at least one value per field.

For each tab, data can be edited and saved at any time before any submission, using the "Edit" and "Save" buttons.

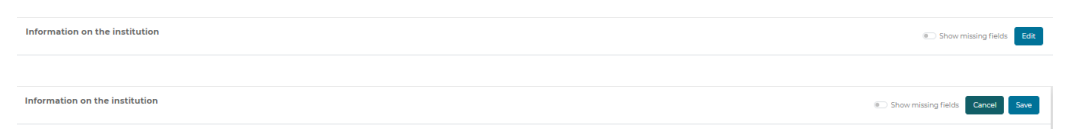

In each tab, the function "Show missing fields" highlights compulsory data that are not yet provided.

| Information on the institution                                                                                  | Show missing fields Cancel Save |
|----------------------------------------------------------------------------------------------------|---------------------------------|
|                                                                                                    |                                 |
| Type of institution                                                                                             |                                 |
|                                                                                                    | × )                             |
| The entity is also authorized as Alternative Investment Fund Manager in accordance with the Law of 12 July 2013 |                                 |
|                                                                                                    | ×                               |
| The entity is also authorized as UCITS Management Company in accordance with the Law of 17 December 2010        |                                 |
|                                                                                                    | ×                               |
| Contact person 1 Name                                                                                           |                                 |
|                                                                                                    | ٥                               |
| Contact person 1 Phone                                                                                          |                                 |
|                                                                                                    | ٥                               |
| Contact person 1 Email address                                                                                  |                                 |
|                                                                                                    | ٥                               |
| Contact person 2 Name                                                                                           |                                 |
|                                                                                                    | ٥                               |
| Contact person 2 Phone                                                                                          |                                 |
|                                                                                                    | ٥                               |
| Contact person 2 Email address                                                                                  |                                 |
|                                                                                                    | 0                               |

## 2.3.3. Submission

#### Step 5: Submit

Once the questionnaire is completed, data can be submitted through the Submission tab.

| Acek 3 Exceluse: 3 FORDenhand 3 ICS 3 Solution of the ICS                                                                                                    |                          |                                                          |                   |                       |  |  |  |
|----------------------------------------------------------------------------------------------------|--------------------------|----------------------------------------------------------|-------------------|-----------------------|--|--|--|
| ics                                                                                                    | Submission of the ICS    | Submission of the ICS                                    |                   |                       |  |  |  |
| Questionnaire Information on the instantion Information on the instantion Information on investment claims – Defailed Information on investment claims – Simplified Voltage | Status of the ICS        | Current status is: Dre<br>Submitted on:<br>Submitted by: | ut.               |                       |  |  |  |
| Expert PDF Submission of the ICS                                                                                                    | Questionnaire Validation |                                                          |                   |                       |  |  |  |
|                                                                                                    | Beeton :                 | Error Level                                              |                   |                       |  |  |  |
|                                                                                                    | Results 0 of 0           |                                                          | Start Currenter 🗸 | Results per page 10 • |  |  |  |

Once submitted, the data will go through the formal validation rules described into the chapter <u>Consistency checks</u>. The list of ERRORS is then displayed in the same section. It will be available for consultation at any time and will be updated on the next submission.

When there is at least one error, the questionnaire is not submitted and will remain in draft status. The submitting entity must review all the ERRORs, correct the data, and submit again.

It is under the responsibility of the submitting entity to check whether the data has been correctly reported.

If data is submitted, but still not accurate, the next step may be to correct the data by reopening and re-submitting the report (please refer the following step).

#### Step 6: Reopen process

Once submitted, the reporting entity can decide to reopen the questionnaire to correct some data. Go on the "Submission of the ICS" tab of a previously submitted report, a button "Reopen Questionnaire" will appear.

| кз                                                                                                    | Submission of the ICS    |                                                              |                                      |                          |
|----------------------------------------------------------------------------------------------------|--------------------------|--------------------------------------------------------------|--------------------------------------|--------------------------|
| Questionnaire Information on the Institution Information on Investment claims - Detailed Information on Investment claims - Simplified Vacions Vacions | Status of the ICS        | Current status is: Si<br>Submitted on: 16<br>Submitted by: u | Numited<br>VA2084-1643<br>ave 15040X |                          |
| Export PDF Submission of the ICS                                                                                                    | Questionnaire validation |                                                              |                                      | Total items: 0 Refresh C |
|                                                                                                    | Section 0                | Error level                                                  | Error(s)                             |                          |
|                                                                                                    |                          |                                                              |                                      |                          |
|                                                                                                    |                          |                                                              |                                      |                          |
|                                                                                                    |                          |                                                              |                                      |                          |
|                                                                                                    |                          |                                                              |                                      |                          |
|                                                                                                    |                          |                                                              |                                      |                          |
|                                                                                                    |                          |                                                              |                                      |                          |
|                                                                                                    | Results 0 of 0           |                                                              |                                      | Results per page 10 •    |
|                                                                                                    |                          |                                                              | Reopen Questionnaire                 |                          |

The previous submission will then be canceled, and the re-opened questionnaire has to be submitted again after completing the updates.

## 2.4. Structure of the Dashboard

A dashboard is available for the monitoring of the activity on the ICS-DCOR reportings.

| Reports list           |                        |                |            |            |         |            |                      |             |                               |                  |
|------------------------|------------------------|----------------|------------|------------|---------|------------|----------------------|-------------|-------------------------------|------------------|
| Reference period start | Reference period end 🗘 | Reporting type | Deadline   | Mode       | User    | Status     | Last submission date | Total items | E 4 Refresh C<br>View details | Clear filters x  |
|                        |                        | Show all •     | 8          | Show all • |         | Show all • | 8                    |             |                               | industy.         |
| 01/04/2024             | 30/06/2024             | DCOR           | 31/07/2024 | FORM       |         | Draft      |                      |             | Q                             | 0                |
| 01/01/2024             | 31/03/2024             | DCOR           | 30/04/2024 | FORM       |         | Draft      |                      |             | Q                             | 0                |
| 01/10/2023             | 31/12/2023             | DCOR           | 31/01/2024 | FORM       |         | Draft      |                      |             | Q                             | 0                |
| 01/07/2023             | 30/09/2023             | DCOR           | 31/h0/2023 | FORM       |         | Submitted  | 10/08/2023 - 13:38   |             | Q                             | 0                |
|                        |                        |                |            |            |         |            |                      |             |                               |                  |
|                        |                        |                |            |            |         |            |                      |             |                               |                  |
|                        |                        |                |            |            |         |            |                      |             |                               |                  |
|                        |                        |                |            |            |         |            |                      |             |                               |                  |
|                        |                        |                |            |            |         |            |                      |             |                               |                  |
|                        |                        |                |            |            |         |            |                      |             |                               |                  |
| Results 1-4 of 4       |                        |                |            |            | н < > э |            |                      |             | Result                        | ts per page 10 🔹 |

Filters allow visualizing by status (Validation failed, Draft or Submitted are the possible statuses):

| Status            |   |  |  |  |  |  |
|-------------------|---|--|--|--|--|--|
| 5how all          | • |  |  |  |  |  |
| Show all          |   |  |  |  |  |  |
| Validation failed |   |  |  |  |  |  |
| Draft             |   |  |  |  |  |  |
| Submitted         |   |  |  |  |  |  |

Or by transmission mode (the information is available no matter the channel used for the submission, S3 or online form):

| Mode     |   |  |  |  |  |
|----------|---|--|--|--|--|
| þhow all | • |  |  |  |  |
| Show all |   |  |  |  |  |
| 53       |   |  |  |  |  |
| Form     |   |  |  |  |  |

S3 File collection

## 2.5. Reporting file

#### 2.5.1. Reporting format

Data concerning ICS shall be reported in the JSON (JavaScript Object Notation) format.

You can find the JSON schema concerning the data of the precontractual documents here:

https://edesk.apps.cssf.lu/pdir/edesk-pdir/api/v1/json-schema/ics https://edesk.apps.cssf.lu/pdir/edesk-pdir/api/v1/json-schema/ics-feedback

#### 2.5.1.1. Submission process

The ICS JSON file MUST be uploaded in the "submission" folder in S3. No upload is allowed in other folders (e.g.: "feedback" folder is only dedicated to your feedback and it is created automatically after the first submission).

The responsibility of the bucket is to grant access to our system. It is not intended for long term storage. Regular cleaning might be performed by CSSF.

#### 2.5.1.2. Naming convention

The mandatory file naming convention for .json files is as follows and requires support of the UUID format (universally unique identifier):

| Format : | TCC ENIMINIANI VVVV MM DD |           |
|----------|---------------------------|-----------|
| FUIMAL.  |                           | _ooid.ext |

| Code    | Meaning                             | Structure      | Authorised value                                               |
|---------|-------------------------------------|----------------|----------------------------------------------------------------|
| ICS     | Reporting<br>type                   | Char(3)        | 'ICS' (constant)                                               |
| -       | Separator                           | Char(1)        | `-' (constant)                                                 |
| E       | Reporting<br>entity                 | Char(1)        | Entities in scope of the reporting can be «B», «P», «S» or «A» |
| NNNNNNN | Identificati<br>on number           | Number(8)      | 00000001999999999 (CSSF code of the entity)                    |
| -       | Separator                           | Char(1)        | `-' (constant)                                                 |
| YYYY    | Reference<br>year                   | Number(4)      | nnnn                                                           |
| -       | Separator                           | Char(1)        | `-' (constant)                                                 |
| ММ      | Reference<br>month                  | Number(2)      | nn (112)                                                       |
| -       | Separator                           | Char(1)        | `-' (constant)                                                 |
| DD      | Reference<br>day                    | Number(2)      | nn (131)                                                       |
| -       | Separator                           | Char(1)        | `_' (constant, underscore instead of dash)                     |
| UUID    | Unique<br>identifier<br>(ReportUid) | UUID<br>format | Unique identifier following the rfc4122 norm                   |
| .ext    | Extension                           | Char(5)        | .json (constant)                                               |

Please note that you cannot upload twice a file with the same UUID as file name.

#### 2.5.1.3. Consistency verification rules

The CSSF will proceed to evaluate the submitted JSON file which entails a series of formal verifications in order to ensure its compliance.

#### 2.5.1.4. CSSF feedback file

It is up to the submitter to monitor transmission correctness.

A feedback file in JSON format is systematically generated for each file transmitted and made available in the "feedback" folder.

An entity must always ensure that it has correctly received a feedback file for the last file sent, before submitting a new file. Feedback generation could take some time. In case of not receiving any feedback within a working day, please contact our dedicated support team (<u>edesk@cssf.lu</u>).

• Example of file rejected for technical reasons :

| 📝 /s3-bucket-ics-729d3e87-db8c-4c65-9e39-7b1a7db85404/teedback/ICS-800000003-2024-12-31_7b0163dd-c44d-4c1e-9d53-e469cee59c23_FEEDBACKjson - 83 ICS - Editor - WinSCP |
|----------------------------------------------------------------------------------------------------|
| 😑 🗟 🛸 🛠 🋍 🗶 🗟 🍤 🖱 🏙 機 總 🖷 Encoding • 🗆 Color • 🕸 🕖                                                                                                    |
| {<br>{ "header" : {                                                                                                    |
| "schemaType" : "FEEDBACK-ICS",                                                                                                    |
| "schemaVersion" : "1.0.0",                                                                                                    |
| "processTimestamp" : "2024-12-11T08:54:41.931894134"                                                                                                    |
| },                                                                                                    |
| "payload" : {                                                                                                    |
| "status" : "REJECTED",                                                                                                    |
| "processedFileName" : "ICS-B00000003-2024-12-31_7b0163dd-c44d-4c1e-9d53-e469cee59c23.json",                                                                          |
| "feedback" : [ {                                                                                                    |
| "code" : "ICS008",                                                                                                    |
| "seveniy": "ERROR",                                                                                                    |
| "description" : "EKK_003: informationinvestmentclaimsdetailed.totalAmounteligibleinstrumentsdetailed must not be null"                                               |
|                                                                                                    |
|                                                                                                    |
| Severity : ERNOR ,<br>"description" : "EDD 002; informationTrugstmentslaims totalAmountalisiblemonousondiscreptments must not be pull"                               |
| L F                                                                                                    |
| 」)、<br>「code" ・ "TCS099"                                                                                                    |
| sevenity" - "ERROR"                                                                                                    |
| "description" : "FRR 003: informationTryestmentclaimsdetailed.totalNumbereligibleclaimsdetailed must not be null"                                                    |
| }. {                                                                                                    |
| "code" : "ICS008".                                                                                                    |
| "severity" : "ERROR".                                                                                                    |
| "description" : "ERR 003: informationInvestmentclaimsdetailed.hi20000EURAmounteligiblemoneyandinstrumentsdetailed must not be null"                                  |
| }.{                                                                                                    |
|                                                                                                    |

#### 2.5.1.4.1. Naming convention

Feedbacks from the CSSF are received in the "feedback" folder of the installed S3 transfer client.

| Code           | Meaning     | Structure | Authorised value                                                                                                    |
|----------------|-------------|-----------|----------------------------------------------------------------------------------------------------|
| SourceFileName | uuid format | Char(N)   | Submitted file name<br>(without .json extension) -<br>Refer to the json File<br>naming convention in<br>section 2.2.3.3 |
| -              | Separator   | Char(1)   | `_' (constant)                                                                                                    |
| FEEDBACK       | File type   | Char(8)   | FEEDBACK (constant)                                                                                                    |
| .json          | Extension   | Char(5)   | .json (constant)                                                                                                    |

#### 2.5.1.5. **Report upload status**

The file submitted might be either accepted by the CSSF or rejected. The status of the submission is clearly stated into the feedback file made available in the "feedback" folder.

#### 2.5.1.5.1. REJECTED

When at least one of the formal verification rules with ERROR severity has not been met, the feedback status is "REJECTED".

Blocking elements are flagged with an ERROR level in the feedback file.

Explicit error messages are provided within the feedback file.

The next step is to correct the concerned file and to upload a new one with a new file name.

#### 2.5.1.5.2. ACCEPTED

The following message is available in the feedback file received after the submission of a valid file: "*ACCEPTED*". The file has been successfully transmitted and submitted to the CSSF.

#### 2.5.2. Data submission through S3 and eDesk

An entity may choose to submit through S3 and / or to complete or correct via the eDesk form.

As soon as the S3 technical checks have been met, data submitted through S3 will be displayed in the eDesk form. A questionnaire will be created in the dashboard for the given reporting period.

When the file is accepted, the questionnaire is in "Submitted" status.

When the file is rejected, the questionnaire is in "Validation failed" status.

At any time, the submitting entity may:

- Access and consult the questionnaire via eDesk through the View details.
- Submit the reporting again through S3
- Or reopen, correct and submit the form again through eDesk

Please note that any submission through S3 will overwrite any corrective actions made through the eDesk. The latest submission either through S3 or eDesk form will the one available on the eDesk form and the one submitted (when no blocking ERROR) to the CSSF.

#### 2.5.2.1. About the S3<sup>1</sup> solution

Please refer to the S3 User Guide Methods of transmitting reports via API - CSSF

 $^{\rm 1}$  Note that S3 simply refers to the protocol for managing object storage and not to any service provided by commercial cloud providers.

## 3. Consistency checks

The information provided through S3 or the eDesk form are checked against formal validations checks:

- Technical errors related to S3 submission.
- Format checks
  - Format type
  - o Mandatory data

The errors are blocking for the submission: the submitting entity must correct and submit again.

Warnings do not block the submission. It is however expected that the entity is able to justify their presence or correct them, as the case may be.

The message provided is explicit enough to specify the expected correction.

Here below the list of the most common errors in S3 submission:

| Validation        | Error code | Error message                                                 |
|-------------------|------------|---------------------------------------------------------------|
| Naming convention | ICS001     | The filename is not compliant with the naming convention.     |
| File size         | ICS002     | The file is too large (max 1 MB)                              |
| File uniqueness   | ICS005     | A file with the same filename has already been received       |
| Security check    | ICS006     | The file has been rejected for security reason.               |
| JSON schema       | ICS008     | The file doesn't match the json schema.                       |
| In scope entity   | ICS010     | Your entity is not authorised to send this type of reporting. |
| Open campaign     | ICS013     | No campaign is available for this type of reporting           |

## 4. Reporting entities obligations

#### 4.1. Data quality

Entities are strongly advised to review and validate their JSON file before any submission. Failure to do so may produce transmission failures.

# 4.2. Review the feedback files and correct the rejected reports

Entities must ensure that all feedback files are properly analyzed and that any rejected reports are corrected and resubmitted.

## 5. Testing with CSSF

### 5.1. Connectivity check

A connectivity check is highly recommended before the Go-Live.

Besides the main ICS service, a dedicated "Echo Service" is at your disposal to ensure the good connectivity between your entity and our systems.

The "IT Expert" has to create a new access on the "Echo" bucket that is presented below in order to get the right S3 credentials.

| 53 access dashbo                               | ard            |                                           |                                                                                |                               |                             |                      |
|------------------------------------------------|----------------|-------------------------------------------|--------------------------------------------------------------------------------|-------------------------------|-----------------------------|----------------------|
| Accesses Operations log                        |                |                                           |                                                                                |                               |                             |                      |
|                                                |                |                                           |                                                                                | Total of elements . 3         | © Refresh C Clear filters × | Create access 📀      |
| Scope 0                                        | Status 🗘       | Granted by 🗘                              | Granted at 0                                                                   | Revoked by $\hat{\downarrow}$ | Revoked at 0                | Actions              |
| Show all                                       | Show all       |                                           |                                                                                |                               |                             |                      |
| Quarterly survey of covered deposits<br>(FGDL) | Granted        | Blpdiruser Blpdiruser                     | 1)/08/2023 09:08:55                                                            |                               |                             | Q 0 2                |
| Quarterly survey of covered deposits<br>(FGDL) | Territor       | <sup>6</sup> Create new a                 | access                                                                         | B1pdiruser B1pdiruser         | 11/08/2023 09:08:54         | <b>Q ()</b> 2        |
| Quarterly survey of covered deposits<br>(FCDL) | Sector)        | B1pd<br>Scope                             |                                                                                | Emile Bartolé                 | 11/08/2023 09:07:34         | <b>Q ()</b> S        |
| Quarterly survey of covered deposits<br>(FGDL) | Thread and T   | Blpd                                      |                                                                                | B1pdiruser B1pdiruser         | 11/08/2023 08:32:27         | <b>Q ()</b> 2        |
| Quarterly survey of covered deposits<br>(FGDL) | Thread and the | Commercial Rea<br>Quarterly survey        | I Estate Reporting<br>of covered deposits (FGDL)<br>al Contributions Reporting | B1pdiruser B1pdiruser         | 11/08/2023 08:31:28         | <b>0,</b> 0 <i>0</i> |
| Quarterly survey of covered deposits<br>(FGDL) | Briddorf .     | Echo<br>Major ICT-related                 | Incident Notification                                                          | Emile Bartolé                 | 09/08/2023 13:42:43         | <b>Q</b> () 2        |
| Commercial Real Estate Reporting               | Crunted        | EBA remuneration<br>EBA high earners      | on benchmarking exercise<br>s exercise                                         |                               |                             | Q. 🛛 🞜               |
| Major ICT-related Incident Notification        | Granted        | SARAH CLA<br>Residential Real             | exercise<br>Estate Reporting                                                   |                               |                             | Q, 💿 😅               |
| Residential Real Estate Reporting              | Granted        | CEL SCI Real Estate R<br>UCI Administrato | Reporting<br>or - Annual reporting                                             |                               |                             | ۵ ۵ ۵                |

You can upload a dummy file. If the connectivity check is completed, you will get a dummy feedback file proving it.

Please note that this service always remains available.

In case you are unable to connect to the Echo Service or that you are not receiving any feedback, please contact <u>edesk@cssf.lu.</u>

## 6. Contact information

In case of business questions regarding the data collection, please contact cpdi@cssf.lu

For any technical question please contact <u>edesk@cssf.lu</u>.